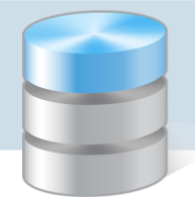

## Magazyn VULCAN

## Jak dodać korektę, kiedy błędna pozycja została zdjęta ze stanu w programie Magazyn VULCAN

 W programie Magazyn VULCAN przykładowo został dodany dokument PZ o numerze: PZ/3/06/2020 z data 24.06.2020. Dokument został zatwierdzony, czyli pozycje zostały przeniesione na stan magazynu. Na dokumencie znajduje się indeks: Mleko, Nazwa: Mleko 3,6% w ilości: 4l, w cenie: 2,86zł, co dało wartość: 11,44zł. Zaznaczona na poniższym zrzucie.

| Konfiguracja Z          | asoby Dokumenty       | Zesta                | wienia i wymia   | na danych        | Pomoc                  |                 |             |               |       |             |        |             |         |
|-------------------------|-----------------------|----------------------|------------------|------------------|------------------------|-----------------|-------------|---------------|-------|-------------|--------|-------------|---------|
| 2                       | 20                    | <b>±</b> _           |                  | <u>+</u>         | • •                    |                 |             |               |       |             |        |             |         |
|                         |                       | PW                   |                  | RW               | • 🖬                    |                 |             |               | 🔒 Zai | mknij okres | Rok:   | 2020        |         |
| Przyjęcie<br>zewnętrzne | Wydanie<br>zewnętrzne | Przyjęci<br>wewnętrz | ie Ro<br>zne wew | zchód<br>nętrzny | Przesunię<br>międzymag | cie<br>azync    |             |               |       |             |        |             |         |
| Dokumenty I             | PZ<br>: (3)           | 🔵 Za                 | twierdzony       | Koryguj          |                        |                 |             |               |       |             |        |             | Wydruk  |
| PZ/1/                   | 06/2020<br>06/2020    | Inform               | 1acje ogólne     |                  |                        |                 |             |               |       |             |        |             | 8       |
| - E PZ/3/               | 06/2020               | Numer                | :                |                  | PZ/3/06/20             | 20              |             |               |       |             |        |             |         |
| 🗄 🗁 Styczeń (           | (1)                   | Data d               | ostawy:          |                  | 24.06.2020             | )               |             |               |       |             |        |             |         |
| 🖃 🚖 Korekty PZ          |                       | Data w               | ystawienia:      |                  | 24.06.2020             | )               |             |               |       |             |        |             |         |
| 🗄 🗁 Czerwiec            | : (3)                 | Kontral              | hent:            |                  | NOWAK                  |                 |             |               |       |             |        |             |         |
|                         |                       | Opis:                |                  |                  |                        |                 |             |               |       |             |        |             |         |
|                         |                       | Użytko               | wnik:            |                  | Admin Adm              | nin             |             |               |       |             |        |             |         |
|                         |                       |                      |                  |                  |                        |                 |             |               |       |             |        | 3           | Zmień   |
|                         |                       | Pozycj               | e dokumentu      |                  |                        |                 |             |               |       |             |        |             | 8       |
|                         |                       | Wpisz,               | by wyszukać      |                  | Wyl                    | iczanie pola "V | Vartosć": a | automatycznie |       |             |        |             |         |
|                         |                       |                      | Indeks           | Nazwa            | 1 (                    | Dpis            | J.m.        | Ilość         | Cena  | Wartość     | Obiekt | Data w      | ażności |
|                         |                       | 1 b                  | ułka             | Bułka kajzo      | erka                   | szt.            |             | 20,0000       | 0,85  | 17,00       |        |             |         |
|                         |                       | 2 M                  | 1leko            | Mleko 3,6%       | %                      | 1               |             | 4,0000        | 2,86  | 11,44       |        |             |         |
|                         | 45                    | 3 M                  | 1leko 2          | Mleko 2%         |                        | I.              |             | 2,0000        | 2,65  | 5,30        |        |             |         |
|                         |                       | 4 C                  | hleb             | Chleb Żytn       | li -                   | szt.            |             | 5,0000        | 3,45  | 17,25       |        |             | ~       |
|                         |                       |                      |                  |                  |                        |                 |             |               |       |             |        |             |         |
|                         |                       |                      |                  |                  |                        |                 |             |               |       | Suma        | Warto  | sc<br>75,99 | Zmień   |

2. Wprowadzony indeks został całkowicie rozchodowany na dokumencie RW/1/06/2020.

| Konfiguracja Zasoby Dokument               | ty 🔰 Zestawienia i      | wymiana danych 🛛 Pom             | oc            |      |        |               |                   |          |
|--------------------------------------------|-------------------------|----------------------------------|---------------|------|--------|---------------|-------------------|----------|
| Przyjęcie Wydanie<br>zewnetrzne zewnetrzne | Przyjęcie<br>wewnetrzne | Rozchód Prze<br>wewnetrzny miedz | sunięcie      |      |        | Zamknij okres | Rok: 2020         |          |
| Czerwiec (3)                               | Zatwierdz               | ony Koryguj                      |               |      |        |               |                   | 🖶 Wydruk |
| □ 1/2020/RW/ZYW                            | Informacje og           | gólne                            |               |      |        |               |                   | 8        |
| 2/2020/RW/ŻYW                              | Numer:<br>Data wydania  | RW/1                             | /06/2020      |      |        |               |                   |          |
|                                            | Data wystawie           | nia: 25.00                       | .2020         |      |        |               |                   |          |
|                                            | Opis:                   | 23.00                            | .2020         |      |        |               |                   |          |
|                                            | Użytkownik:             | Admi                             | n Admin       |      |        |               |                   |          |
|                                            | Numer Zamow             | ienia:                           |               |      |        |               |                   | 📌 Zmień  |
|                                            | Pozycje doku            | mentu                            |               |      |        |               |                   | 8        |
|                                            | Wpisz, by wys           | zukać                            |               |      |        |               |                   |          |
| 2                                          | Inde                    | ks Nazwa                         | Data ważności | J.m  | Ilość  | Cena          | Wartość           | Obiekt   |
|                                            | 1 bułka                 | Bułka kajzerka                   |               | szt. | 5,0000 | 0,85          | 4,25              |          |
|                                            | 2 Jaja                  | Jaja Kurze                       |               | szt. | 4,0000 | 0,80          | 3,20              |          |
|                                            | 3 Mąka                  | Mąka Tortowa                     |               | kg   | 1,0000 | 3,50          | 3,50              |          |
|                                            | 4 Mleko                 | Mleko 3,6%                       |               | I    | 4,0000 | 2,86          | 11,44             | Y        |
|                                            |                         |                                  |               |      |        | Suma          | Wartość<br>a 23,6 | ₹ Zmień  |

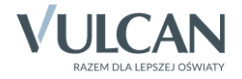

3. Niestety po pewnym czasie, okazało się, że osoba, która wprowadziła dokument pomyliła się i dodany indeks powinien być wprowadzony do programu Magazyn VULCAN w cenie 2,25zł, a nie w cenie 2, 86zł.

Jeśli pozycja z błędną ceną została już rozchodowana najpierw należy przywrócić na stan magazynowy błędną pozycję- czyli w pierwszym kroku należy wystawić korektę dokumentu RW. Jeśli tego nie zrobimy program nie pozwoli zapisać korekty dokumentu PZ, ponieważ pojawi się komunikat z ostrzeżeniem:

|       |                    |                             |                       |                     |                           |                       |                    |              |                                                                      |                                                      | ? ×   |
|-------|--------------------|-----------------------------|-----------------------|---------------------|---------------------------|-----------------------|--------------------|--------------|----------------------------------------------------------------------|------------------------------------------------------|-------|
| Wpisz | r, by wyszukać     | 🕂 Wstaw n                   | owy wiersz Wyliczanie | pola "Wartość":     | Automatycznie 🗸           |                       |                    |              |                                                                      |                                                      |       |
|       | Indeks             | Nazwa                       | Opis                  |                     | J.m.                      | Ilość                 | Cena               | Wartość      | Obiekt                                                               | Data ważności                                        |       |
| 1     | <sup>r</sup> bułka | <sup>®</sup> Bułka kajzerka |                       | Przed korektą       | szt.                      | 20,0000               | 0,85               | 17,00        |                                                                      |                                                      |       |
|       |                    |                             |                       | Korekta             |                           | 0,0000                | 0,00               | 0,00         |                                                                      |                                                      | - í   |
|       |                    |                             |                       | Po korekcie         | szt.                      | 20,0000               | 0,85               | 17,00        |                                                                      |                                                      |       |
| 2     | Mleko              | Mleko 3,6%                  |                       | Przed korektą       | <u> </u>                  | 4,0000                | 2,86               | 11,44        |                                                                      |                                                      |       |
|       |                    |                             |                       | Korekta             |                           | 0,0000                | -0,61              | -2,44        |                                                                      |                                                      |       |
|       |                    |                             |                       | Po korekcie         | 1                         | 4,0000                | 2,25               | 9,00         |                                                                      |                                                      |       |
| 3     | Mleko 2            | Mleko 2%                    | Potwierdze            | enie                |                           |                       |                    | ≥ 5,30       |                                                                      |                                                      |       |
|       |                    |                             | 🐴 In                  | ideks Mleko z cena  | a pierwotną został już cz | eściowo wydany z maga | zynu. Aby utworzyć | korekte 0,00 |                                                                      |                                                      |       |
|       |                    | F                           | na 🖓 na               | ależy go najpierw p | przywrócić na magazyn     | pierwotny.            |                    | 5,30         |                                                                      |                                                      |       |
| 4     | Chleb              | Chleb Zytni                 |                       |                     |                           | OK                    |                    | 17,25        |                                                                      |                                                      |       |
|       |                    |                             |                       |                     |                           | Jm                    |                    | 0,00         |                                                                      |                                                      | ~     |
|       |                    |                             |                       | Po korekcie         | szt.                      | 5,0000                | 3,45               | 17,25        |                                                                      |                                                      |       |
|       |                    |                             |                       |                     |                           |                       |                    | Status:      | Przed korekta<br>Korekta<br>Po korekcie<br>© W trakcie opracowywania | Wartość<br>75,99<br>-2,44<br>73,55<br>@ Zatwierdzony |       |
|       |                    |                             |                       |                     |                           |                       |                    |              | + Wstecz                                                             | 🧹 Zapisz 🚫 Ar                                        | nuluj |

4. W celu wystawienia korekty RW, należy wejść w zakładkę **Dokumenty/Rozchód wewnętrzny**. Ustawić się kursorem myszy na dokumencie, który będzie korygowany. Obok **Statusu** dokumentu znajduje się przycisk "**Koryguj**".

W kolejnym oknie trzeba wskazać: wzorzec numeracji przeznaczony dla korekty, datę korekty oraz przyczynę, po uzupełnieniu danych przechodzimy dalej.

| Konfiguracja Zasoby Dokumenty                                                                                                    | Zestawienia i wymiana danych                                                                                                    | Pomoc                                                                             |                                                                                                    |                   |
|----------------------------------------------------------------------------------------------------|----------------------------------------------------------------------------------------------------|-----------------------------------------------------------------------------------|----------------------------------------------------------------------------------------------------|-------------------|
| Przyjęcie Wydanie<br>zewnętrzne zewnętrzne                                                                                                    | Przyjęcie<br>wewnętrzne                                                                                                    | Przesunięcie<br>międzymagazync                                                    | 🔒 Zamknij okres                                                                                                    | Rok: 2020 🗸       |
| Czerwiec (3)  Czerwiec (3)  C | Catwierdzony Koryguj<br>Informacje ogól re<br>Numer:<br>Data wydonia towaru:<br>Data wystawienia:<br>Opis:<br>Uzytkownik:<br>Numer zamówienia:<br>Pozycje dokumentu<br>Wpisz, by wyszukać | RW/1/06<br>25.06.202<br>25.06.202<br>Admin Ac<br>Admin Ac<br>Przyczyna korekty: * | Korekta rozchodu wewnętrznego           RW/1/06/2020           25.06.2020           26.06.2020           Błędnie wprowadzona cena mleko 3,6% |                   |
|                                                                                                    | 1 bułka                                                                                                    | N<br>Bułka kaize                                                                  |                                                                                                    | Cena              |
|                                                                                                    | 2 Jaja                                                                                                    | Jaja Kurze                                                                        |                                                                                                    | Dalej 🚫 Anuluj 0, |
|                                                                                                    | 3 Mąka                                                                                                    | Mąka Tortowa                                                                      | kg                                                                                                    | 1,0000 3,         |
|                                                                                                    | 4 Mleko                                                                                                    | Mleko 3,6%                                                                        | T                                                                                                    | 4,0000 2,         |

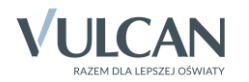

- 5. UWAGA! Na poniższym zrzucie widać, że aktualny stan indeksu na magazynie jest zerowy. Użytkownik musi przywrócić na stan błędnego indeksu, żeby poprawić cenę. Dla indeksu Mleko/Mleko 3,6% zostały wygenerowane 3 wiesze:
  - Przed korektą pole zablokowane do edycji, dane są zaciągane z pierwotnego dokumentu na podstawie, którego została wygenerowana korekta.
  - Korekta pole automatycznie wyliczane przez program.
  - Po korekcie- wiersz edytowalny. W tej pozycji wprowadzamy wartości jakie mają się znaleźć na dokumencie rozchodu. W pozycji po korekcie należy wpisać 0 w ilości, ponieważ nie chcemy wykonać rozchodu dla mleka 3,6%.

|                       |      |               |   |                      |          |         |               |      |         |                    |                 | ? ×      |
|-----------------------|------|---------------|---|----------------------|----------|---------|---------------|------|---------|--------------------|-----------------|----------|
| Wybór indeksów        |      |               |   | Wybrane indeksy      |          |         |               |      |         |                    |                 |          |
| Wpisz, by wyszukać    |      |               |   | Wpisz, by wyszukać   |          |         |               |      |         |                    |                 |          |
| Indeks/Nazwa          | J.m  | Aktualny stan |   | Indeks/Nazwa         | Aktualny | y stan  |               |      | J.m     | Ilość              | Obiekt          |          |
| Chleb/Chleb Żytni     | szt. | 12,0000       |   | bułka/Bułka kajzerka |          | 15.0000 | Przed korektą | szt. |         | 5,0000             |                 |          |
| Cukier/Cukier Diament | kg   | 23,0000       |   |                      |          |         | Korekta       |      |         | 0,0000             |                 |          |
| Mleko 2/Mleko 2%      | - I  | 2,0000        |   |                      |          |         | Po korekcie   | szt. |         | 5,0000             |                 |          |
| Ziem/Ziemniak niemyty | kg   | 35,0000       |   | Jaja/Jaja Kurze      |          | 82.0000 | Przed korektą | szt. |         | 4,0000             |                 |          |
|                       |      |               |   |                      |          |         | Korekta       |      |         | 0,0000             |                 |          |
|                       |      |               | < |                      |          |         | Po korekcie   | szt. |         | 4,0000             |                 |          |
|                       |      |               |   | Mąka/Mąka Tortowa    |          | 9.0000  | Przed korektą | kg   |         | 1,0000             |                 |          |
|                       |      |               |   |                      |          |         | Korekta       |      |         | 0,0000             |                 |          |
|                       |      |               |   |                      |          |         | Po korekcie   | kg   |         | 1,0000             |                 |          |
|                       |      |               |   | Mleko/Mleko 3,6%     |          | 0.0000  | Przed korektą | 1    |         | 4,0000             |                 |          |
|                       |      |               |   |                      |          |         | Korekta       |      |         | -4,0000            |                 |          |
|                       |      |               |   |                      |          |         | Po korekcie   | 1    |         | 0,0000             |                 |          |
|                       |      |               |   | Masło/Masło          |          | 3.5000  | Przed korektą | szt. |         | 0,5000             | _               |          |
|                       |      |               |   |                      |          |         | Korekta       |      |         | 0,0000             |                 |          |
|                       |      |               |   |                      |          |         | Po korekcie   | szt. |         | 0,5000             |                 |          |
|                       |      |               |   |                      |          |         |               |      |         |                    |                 |          |
|                       |      |               |   |                      |          |         |               |      | Status: | W trakcie opracowy | wania 🔘 Zatwier | rdzony   |
|                       |      |               |   |                      |          |         |               |      |         | 🔶 Wster            | :z 🖌 Zapisz 🔇   | 🕽 Anuluj |

6. Po zatwierdzeniu korekty, indeks z błędną ceną zostanie przywrócony na stan magazynu i będzie możliwość poprawienia dokumentu PZ, na którym została wprowadzona błędna cena:

| Kon  | îgurac     | ja Zasoby     | Dokum  | enty Zestawienia i wy | miana danych | Pomoc                    |      |                 |               |                   |            |         | Mmin                 |
|------|------------|---------------|--------|-----------------------|--------------|--------------------------|------|-----------------|---------------|-------------------|------------|---------|----------------------|
| 55.  |            | <b>—</b>      |        |                       |              |                          |      |                 |               |                   | Jednostka: | *       | 💼 Wyloguj<br>🛟 Pomoc |
| Inde | ksy        | Inwentaryzacj | ja     |                       |              |                          |      |                 |               |                   | Magazyn:   | ~       | 🔥 Start              |
| List | a inde     | ksów:         |        |                       |              |                          |      |                 |               |                   |            |         |                      |
| Wpi  | sz, by     | wyszukać      |        | 🕂 Dodaj indeksy       | Wyślij do    |                          |      |                 |               |                   |            |         |                      |
|      | <b>2</b> 6 |               | Indeks | Naz                   | wa           | Identyfikator zewnętrzny | J.m. | Ilość minimalna | Aktualny stan | Kategoria indeksu | CPV        | PKWi    | U                    |
| Ħ    |            | Arbuz         |        | Arbuz                 |              |                          | szt. | 1,0000          | 0,0000        | Owoce             |            |         |                      |
| Ð    |            | 👂 bułka       |        | Bułka kajzerka        |              |                          | szt. | 1,0000          | 15,0000       | Pieczywo          |            |         |                      |
| Ħ    |            | Chleb         |        | Chleb Żytni           |              |                          | szt. | 1,0000          | 12,0000       |                   |            |         |                      |
| ٠    |            | Cukier        |        | Cukier Diament        | 1            |                          | kg   | 1,0000          | 23,0000       | Przyprawy         |            |         |                      |
| ٠    |            | 👂 Jaja        |        | Jaja Kurze            |              |                          | szt. | 1,0000          | 82,0000       | Inne              |            |         |                      |
| ٠    |            | 🖍 kasza       |        | kasza gryczana        |              |                          | 9    | 1,0000          | 0,0000        |                   |            |         |                      |
| ٠    |            | 🖍 masło       |        | Masło Extra           |              |                          | 9    | 1,0000          | 0,0000        | Inne              |            |         |                      |
| ۲    |            | 🖻 Masło       |        | Masło                 |              |                          | szt. | 1,0000          | 3,5000        |                   |            |         |                      |
| ٠    |            | 🖻 Mąka        |        | Mąka Tortowa          |              |                          | kg   | 1,0000          | 9,0000        | Pieczywo          |            |         |                      |
| -    |            | 🖻 Mleko       |        | Mleko 3,6%            |              |                          | 1    | 1,0000          | 4,0000        |                   |            |         |                      |
|      |            |               | Cena   | Data dostawy          |              |                          |      |                 |               |                   |            | Aktualı | ny stan              |
|      |            |               | 2,86   | 24.06.2020            |              |                          |      |                 |               |                   |            |         | 4,0000               |

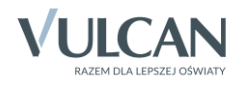

7. Wystawienie korekty Dokumentu PZ:

| Konfiguracja Zasoby Dokumenty                                                                                       |                                                                                                    |                                        |                                                                                                    |                                                                                        |                    |               |             |                        |
|----------------------------------------------------------------------------------------------------|----------------------------------------------------------------------------------------------------|----------------------------------------|----------------------------------------------------------------------------------------------------|----------------------------------------------------------------------------------------|--------------------|---------------|-------------|------------------------|
| <b>1</b> 2 <b>1</b>                                                                                                 |                                                                                                    |                                        |                                                                                                    |                                                                                        | 🔒 Zamknij okres Ro | k: 2020       | ~           | Jednostka:             |
| zewnętrzne zewnętrzne we                                                                                            | rzyjęcie Rożchod<br>wnętrzne wewnętrzny                                                                       | Przesi<br>międzyn                      | inięcie<br>nagazyno                                                                                     |                                                                                        |                    |               |             | Magazyn:               |
| Cockumenty PZ     Czerwiec (3)     PZ/1/06/2020     PZ/2/06/2020     PZ/2/06/2020     PZ/2/06/2020     Czerwiec (3) | Zatwierdzony Kongu<br>nformacje ogólne<br>lumer:<br>vata dostawy:<br>vata wystawier/a:<br>ontrahent:<br>bpis: | PZ/3/00<br>24.06.2<br>24.06.2<br>NOWAł | Typ dokumentu:<br>Wzorzec numeracji: *<br>Dokument<br>korygowany:<br>Data dostawy:<br>Data wystawienia: | Korakta przyjęcia zewnętrzn<br>Wzorzec KPZ<br>PZ/3/06/2020<br>24.06.2020<br>24.06.2020 | ego                | 2 X<br>~<br>~ |             |                        |
| U                                                                                                    | iżytkownił:<br>Pozycje dokumentu                                                                              | Admin .                                | Kontrahent: *<br>Opis:                                                                                  | NOWAK                                                                                  |                    | _             |             |                        |
|                                                                                                    | Vpisz, by wyszukać<br>Indeks<br>1 bułka                                                                       | Naz<br>Bułka kajzei                    | Przyczyna korekty: •                                                                                    | błędnie wprowadzona cena                                                               | pozycji Mleko 3,6% | 3             | Wartoś      | ć<br>17,00             |
|                                                                                                    | 2 Mleko<br>3 Mleko 2<br>4 Chleb                                                                               | Mleko 3,6%<br>Mleko 2%<br>Chleb Żytni  |                                                                                                    | szt.                                                                                   | > Dalej            | S Anuluj      | 6<br>5<br>5 | 11,44<br>5,30<br>17,25 |

- 8. W pozycjach dokumentu PZ widać również 3 wiersze:
  - Przed korektą pole zablokowane do edycji, dane są zaciągane z pierwotnego dokumentu na podstawie, którego została wygenerowana korekta.
  - Korekta pole automatycznie wyliczane przez program
  - Po korekcie wiersz edytowalny. W tej pozycji wprowadzamy prawidłowe wartości w tym przypadku cenę 2,25zł

|       |               |                |                     |                    |                 |         |       |           |                                                                      |                                       | ? 🗵                  |
|-------|---------------|----------------|---------------------|--------------------|-----------------|---------|-------|-----------|----------------------------------------------------------------------|---------------------------------------|----------------------|
| Wpisz | , by wyszukać | 🕂 Wstaw n      | owy wiersz Wyliczan | ie pola "Wartość": | Automatycznie 👻 |         |       |           |                                                                      |                                       |                      |
|       | Indeks        | Nazwa          | Opis                |                    | J.m.            | Ilość   | Cena  | Wartość   | Obiekt                                                               | Data ważnoś                           | ści                  |
| 1     | bułka         | Bułka kajzerka |                     | Przed korektą      | szt.            | 20,0000 | 0,85  | 17,00     |                                                                      |                                       |                      |
|       |               |                |                     | Korekta            |                 | 0,0000  | 0,00  | 0,00      |                                                                      |                                       |                      |
|       |               |                |                     | Po korekcie        | szt.            | 20,0000 | 0,85  | 17,00     |                                                                      |                                       |                      |
| 2     | Mleko         | Mleko 3,6%     |                     | Przed korektą      | 1               | 4,0000  | 2,86  | 11,44     |                                                                      |                                       |                      |
|       |               |                |                     | Korekta            |                 | 0,0000  | -0,61 | -2,44     | _                                                                    |                                       |                      |
|       | _             | _              |                     | Po korekcie        | 1               | 4,0000  | 2,25  | 9,00      |                                                                      |                                       |                      |
| 3     | Mleko 2       | Mleko 2%       |                     | Przed korektą      | 1               | 2,0000  | 2,65  | 5,30      | _                                                                    |                                       |                      |
|       |               |                |                     | Korekta            | _               | 0,0000  | 0,00  | 0,00      |                                                                      |                                       |                      |
|       | _             | _              |                     | Po korekcie        | <u> </u>        | 2,0000  | 2,65  | 5,30      |                                                                      |                                       |                      |
| 4     | Chleb         | Chleb Żytni    |                     | Przed korektą      | szt.            | 5,0000  | 3,45  | 17,25     |                                                                      |                                       |                      |
|       |               |                |                     | Korekta            | _               | 0,0000  | 0,00  | 0,00      |                                                                      |                                       |                      |
|       |               |                |                     | Po korekcie        | szt.            | 5,0000  | 3,45  | 17,25     |                                                                      |                                       |                      |
|       |               |                |                     |                    |                 |         |       | Status: @ | Przed korekta<br>Korekta<br>Po korekcie<br>® W trakcie opracowywania | Wartość<br>75<br>73<br>8 © Zatwierdzy | 5,99<br>2,44<br>3,55 |
|       |               |                |                     |                    |                 |         |       |           | + Wstecz                                                             | 🖌 Zapisz 💊                            | Anuluj               |

Przed zapisem program ostrzeże, że zapis jest nieodwracalny, należy go zatwierdzić.

| Indexs  | Nazwa                       | Opis    |                      | J.m.                   | Ilość                 | Cena                  | Wartość | Obiekt        | Data ważno: | ici  |
|---------|-----------------------------|---------|----------------------|------------------------|-----------------------|-----------------------|---------|---------------|-------------|------|
| bułka   | <sup>®</sup> Bułka kajzerka |         | Przed korektą        | szt.                   | 20,0000               | 0,85                  | 17,00   |               |             |      |
|         |                             |         | Korekta              |                        | 0,0000                | 0,00                  | 0,00    |               |             |      |
|         |                             |         | Po korekcie          | szt.                   | 20,0000               | 0,85                  | 17,00   |               |             |      |
| Mleko   | Mleko 3,6%                  |         | Przed korektą        | <b>*</b> I             | 4,0000                | 2,86                  | 11,44   |               |             |      |
|         |                             |         | Korekta              |                        | 0,0000                | -0,61                 | -2,44   |               |             |      |
|         |                             |         | Po korekcie          | 1                      | 4,0000                | 2,25                  | 9,00    |               |             |      |
| Mleko 2 | Mleko 2%                    | Potwien | dzenie               |                        |                       |                       | 5,30    |               |             |      |
|         |                             | 2       | Zapisanie dokumentu  | ı spowoduje wprowadzer | ie nowego stanu magaz | ynowego. Operacja jes | 0,00    |               |             |      |
| Chinh   | Children (house)            | $\sim$  | nieodwracalna. Czy n | a pewno chcesz kontynu | ować?                 |                       | 5,30    |               |             |      |
| Chieb   | Chieb Zythi                 |         |                      | Tak .                  | Nie                   |                       | 17,25   |               |             |      |
|         |                             |         |                      |                        | 5 0000                |                       | 17.25   |               |             |      |
|         |                             |         | FO KOTEKCIE          | 324                    | 5,0000                | 5,15                  | 11,20   |               |             |      |
|         |                             |         |                      |                        |                       |                       |         |               | Wartość     |      |
|         |                             |         |                      |                        |                       |                       |         | Przed korekta | 7           | 5,99 |
|         |                             |         |                      |                        |                       |                       |         | Korekta       |             | 1.44 |
|         |                             |         |                      |                        |                       |                       |         | Po korekcie   | 73          | 1,55 |
|         |                             |         |                      |                        |                       |                       |         | Po korekcie   | 7.          | 3,55 |

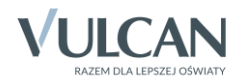

9. Zatwierdzona korekta z indeksem w prawidłowej cenie.

| Konfiguracja                  | Zasoby Dokumen        | ty Ze        | stawienia i v    | rymiana danych        | Pomoc                   |                      |                     |      |              |        |       |         |            |                    |                           |
|-------------------------------|-----------------------|--------------|------------------|-----------------------|-------------------------|----------------------|---------------------|------|--------------|--------|-------|---------|------------|--------------------|---------------------------|
|                               | 1                     |              | •                | <b>i</b>              | -                       |                      |                     | 🔒 z  | amknii okres | Rok:   | 2020  | ~       | Jednostka: | -                  | *                         |
| Przyjęcie<br>zewnętrzne       | Wydanie<br>zewnętrzne | Przy<br>wewn | jęcie<br>iętrzne | Rozchód<br>wewnętrzny | Przesunię<br>międzymaga | cie<br>azync         |                     |      |              |        |       |         | Magazyn:   | 210                | ~                         |
| 😑 😋 Dokumenty<br>👜 🦳 Czerwie  | y PZ<br>ec (3)        | l            | Zatwierdzo       | ny                    |                         |                      |                     |      |              |        |       |         |            |                    | ę                         |
| 🗉 🗁 Styczeń<br>🖃 😋 Korekty PZ | (1)                   | Inf          | ormacje og       | ólne                  |                         |                      |                     |      |              |        |       |         |            |                    |                           |
| 🛓 🚖 Czerwie                   | ec (4)                | Nur          | ner:             |                       | KPZ/1/06/2              | 020                  |                     |      |              |        |       |         |            |                    |                           |
| 🗎 KSP/                        | /1/2020               | Dat          | a wystawier      | nia korekty:          | 24.06.2020              |                      |                     |      |              |        |       |         |            |                    |                           |
| 🗎 KSP/                        | /2/2020               | Dok          | ument kory       | gowany:               | Numer: PZ               | /3/06/2020 , Data w  | ystawienia: 24.06.2 | 2020 |              |        |       |         |            |                    |                           |
| 🗎 KSP/                        | /3/2020               | Коп          | trahent:         |                       | NOWAK                   |                      |                     |      |              |        |       |         |            |                    |                           |
| 🖹 KPZ/                        | /1/06/2020            | Przy         | /czyna korel     | kty:                  | błednie wp              | rowadzona cena poz   | cii Mleko 3.6%      |      |              |        |       |         |            |                    |                           |
|                               |                       | Uży          | tkownik:         |                       | Admin Adm               | in                   |                     |      |              |        |       |         |            |                    |                           |
|                               |                       |              |                  |                       | Profilin Profil         |                      |                     |      |              |        |       |         |            |                    |                           |
|                               |                       |              |                  |                       |                         |                      |                     |      |              |        |       |         |            |                    | U                         |
|                               |                       | Poz          | ycje dokun       | ientu                 | _                       |                      |                     |      |              | _      |       |         | _          |                    |                           |
|                               |                       | Wpi          | isz, by wysz     | ukać                  | Wyl                     | iczanie pola "Wartos | : automatycznie     |      |              |        |       |         |            |                    |                           |
|                               |                       |              | Inde             | eks                   | Nazwa                   | Opis                 |                     | J.m. | 15           | ość    | Cena  | 1       | Wartość    | Obiekt             | Data wa:                  |
|                               |                       | 2            | Mleko            | Mle                   | ko 3,6%                 |                      | Przed korektą       | I    |              | 4,0000 | 2,86  |         | 11,44      |                    |                           |
|                               |                       |              |                  |                       |                         |                      | Korekta             |      |              | 0,0000 | -0,61 |         | -2,44      |                    |                           |
|                               |                       |              |                  |                       |                         |                      | Po korekcie         | I    |              | 4,0000 | 2,25  | <u></u> | 9,00       |                    |                           |
|                               |                       |              |                  |                       |                         |                      |                     |      |              |        |       | 5       | Przed      | korekta<br>Korekta | Wartość<br>75,99<br>-2,44 |
|                               |                       |              |                  |                       |                         |                      |                     |      |              |        |       |         | Po         | korekcie           | 73,55                     |

Prawidłowa pozycja na stanie:

| Kont | ìgurao     | cja Zasoby    | Dokume | enty 🔰 Zestawienia i wyr | miana danych | Pomoc                    |      |                 |               |                   |            |     |         | 1010.50              |
|------|------------|---------------|--------|--------------------------|--------------|--------------------------|------|-----------------|---------------|-------------------|------------|-----|---------|----------------------|
|      |            | <b>.</b>      |        |                          |              |                          |      |                 |               |                   | Jednostka: | 100 | 1       | 10 miles<br>10 miles |
| Inde | lsy        | Inwentaryzacj | ja     |                          |              |                          |      |                 |               |                   | Magazyn:   | 14  | -       | - 10 mm              |
| List | a inde     | zksów         |        |                          |              |                          |      |                 | _             |                   |            | _   | _       |                      |
| Wpis | iz, by     | wyszukać      |        | 🕂 Dodaj indeksy          | Wyślij do    |                          |      |                 |               |                   |            |     |         |                      |
|      | 20         | 1             | Indeks | Nazw                     | ra           | Identyfikator zewnętrzny | J.m. | Ilość minimalna | Aktualny stan | Kategoria indeksu |            | CPV | PKWi    | U                    |
|      |            | Arbuz         |        | Arbuz                    |              |                          | szt. | 1,0000          | 0,0000        | Owoce             |            |     |         |                      |
| H    |            | 🖉 bułka       |        | Bułka kajzerka           |              |                          | szt. | 1,0000          | 15,0000       | Pieczywo          |            |     |         |                      |
| H    |            | 🖍 Chleb       |        | Chleb Żytni              |              |                          | szt. | 1,0000          | 12,0000       |                   |            |     |         |                      |
|      |            | Cukier        |        | Cukier Diament           |              |                          | kg   | 1,0000          | 23,0000       | Przyprawy         |            |     |         |                      |
|      | <b>m</b> . | 🖉 Jaja        |        | Jaja Kurze               |              |                          | szt. | 1,0000          | 82,0000       | Inne              |            |     |         |                      |
| H    |            | 🖉 kasza       |        | kasza gryczana           |              |                          | g    | 1,0000          | 0,0000        |                   |            |     |         |                      |
| H    |            | 🖉 masło       |        | Masło Extra              |              |                          | 9    | 1,0000          | 0,0000        | Inne              |            |     |         |                      |
| •    |            | 🖉 Masło       |        | Masło                    |              |                          | szt. | 1,0000          | 3,5000        |                   |            |     |         |                      |
|      | Π.         | 🖉 Maka        |        | Mąka Tortowa             |              |                          | kg   | 1,0000          | 9,0000        | Pieczywo          |            |     |         |                      |
|      |            | Mleko         |        | Mleko 3,6%               |              |                          | 1    | 1,0000          | 4,0000        |                   |            |     |         |                      |
|      |            |               | Cena   | Data dostawy             |              |                          |      |                 |               |                   |            |     | Aktualr | ny stan              |
|      |            |               | 2,25   | 24.06.2020               |              |                          |      |                 |               |                   |            |     |         | 4,0000               |

10. Ostatnim krokiem jest wykonanie rozchodu mleka 3,6% w prawidłowej cenie2,25zł, ponieważ indeks powinien zostać zdjęty ze stanu.

| Przyjęcie Wydanie<br>zewnętrzne zewnętrzne                                                                                                    | Przyjęcie<br>wewnętrzne Rozchód<br>wewnętrzny                                                                                                    | Przesunięcie<br>międzymagazync                                      |                                                                                                    | 🔒 Zamknij okres Rok: 💈                                                                                                    | 2020           |
|----------------------------------------------------------------------------------------------------|----------------------------------------------------------------------------------------------------|---------------------------------------------------------------------|----------------------------------------------------------------------------------------------------|----------------------------------------------------------------------------------------------------|----------------|
| Crerviec (3)     Crerviec (3)     Y/2020/RW/ZYW     XW/1/06/2020     Z/2020/RW/ZYW     Z/2020/RW/ZYW     Crerviec (1)     Xerekty RW     Crerviec (1)     KRW/1/06/2020 | Zatwierdzony Koryguj     Informacje ogólne     Numer:     Data wydania towaru:     Data wystawienia:     Opis:     Uzytkownik:     Numer zamówienia:      Pozycje dokumentu     Wpisz, by wyszukać | RW/1/06/2020<br>25.06.2020<br>25.06.2020<br>Admin Admin             | Typ dokumentu: *<br>Wzorzec numeracji: *<br>Dokument korygowany: *<br>Data wydania towaru: *<br>Data wystawienia: *<br>Opis:<br>Przyczyna korekty: * | Korekta rozchodu wewnętrznego           Wzorzec KRW           KRW/1/06/2020           25.06.2020           26.06.2020           Rozchód indeksu Mleko 3,6% w cenie 2,25zł |                |
|                                                                                                    | Indeks       1     buika       2     Jaja       3     Mąka       4     Mleko                                                                                                    | Nazwa<br>Bułka kajzerka<br>Jaja Kurze<br>Mąka Tortowa<br>Mleko 3,6% | s<br>k<br>l                                                                                                    | 24                                                                                                    | Nalej 🚫 Anuluj |

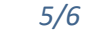

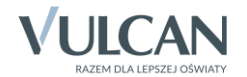

|                                                  |      |               |   |                      |               |               |        |          | ? 🗙               |
|--------------------------------------------------|------|---------------|---|----------------------|---------------|---------------|--------|----------|-------------------|
| Wybór indeksów                                   |      |               |   | Wybrane indeksy      |               |               |        |          |                   |
| Wpisz, by wyszukać                               |      |               |   | Wpisz, by wyszukać   |               |               |        |          |                   |
| Indeks/Nazwa                                     | J.m  | Aktualny stan |   | Indeks/Nazwa         | Aktualny stan |               | J.m    | Ilość    | Obiekt            |
| Chleb/Chleb Żytni                                | szt. | 12,0000       |   | bułka/Bułka kajzerka | 15.000        | Przed korektą | szt.   | 5,0000   |                   |
| Cukier/Cukier Diament                            | kg   | 23,0000       |   |                      |               | Korekta       |        | 0,0000   |                   |
| Mleko 2/Mleko 2%                                 | I.   | 2,0000        |   |                      |               | Po korekcie   | szt.   | 5,0000   |                   |
| Ziem/Ziemniak niemyty                            | kg   | 35,0000       |   | Jaja/Jaja Kurze      | 82.000        | Przed korektą | szt.   | 4,0000   |                   |
|                                                  |      |               |   |                      |               | Korekta       |        | 0,0000   |                   |
|                                                  |      |               |   |                      |               | Po korekcie   | szt.   | 4,0000   |                   |
|                                                  |      |               | ` | Mąka/Mąka Tortowa    | 9.000         | Przed korektą | kg     | 1,0000   |                   |
|                                                  |      |               |   |                      |               | Korekta       |        | 0,0000   |                   |
|                                                  |      |               |   |                      |               | Po korekcie   | kg     | 1,0000   |                   |
|                                                  |      |               |   | Mleko/Mleko 3,6%     | 4.000         | Przed korektą | 1      | 0,0000   |                   |
|                                                  |      |               |   |                      | Korekta       |               | 4,0000 |          |                   |
|                                                  |      |               |   |                      |               | Po korekcie   | 1      | 4,0000   |                   |
|                                                  |      |               |   | Masło/Masło          | 3.500         | Przed korektą | szt.   | 0,5000   |                   |
|                                                  |      |               |   |                      |               | Korekta       |        | 0,0000   |                   |
|                                                  |      |               |   |                      |               | Po korekcie   | szt.   | 0,5000   |                   |
|                                                  |      |               |   |                      |               |               |        |          |                   |
| Status: 🔘 W trakcie opracowywania 🔘 Zatwierdzony |      |               |   |                      |               |               |        |          |                   |
|                                                  |      |               |   |                      |               |               |        | + Wstecz | 🗸 Zapisz 🚫 Anuluj |

11. Po wykonaniu wszystkich czynności sany magazynowe wartościowo i ilościowo będą zgodne:

## Zestawienie stanów magazynowych indeksów z uwzględnieniem cen

## MAGAZYN: Żywności Indeks: Mleko/Mleko 3,6%

Jednostka miary: I, Kategoria produktu: (brak)

| Cena                 | Stan aktualny | Wartość |  |  |  |
|----------------------|---------------|---------|--|--|--|
| 2,25                 | 0,00          | 0,00    |  |  |  |
| 2,86                 | 0,00          | 0,00    |  |  |  |
| PODSUMOWANIE INDEKSU |               |         |  |  |  |

PODSUMOWANIE WSZYSTKICH MAGAZYNÓW

0,00

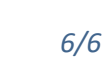

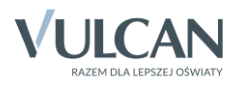